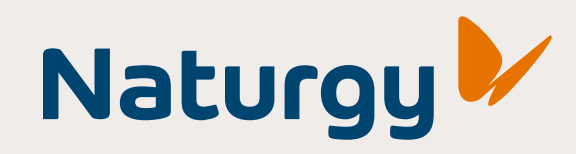

Siga o passo a passo e veja como é fácil **redefinir** sua senha.

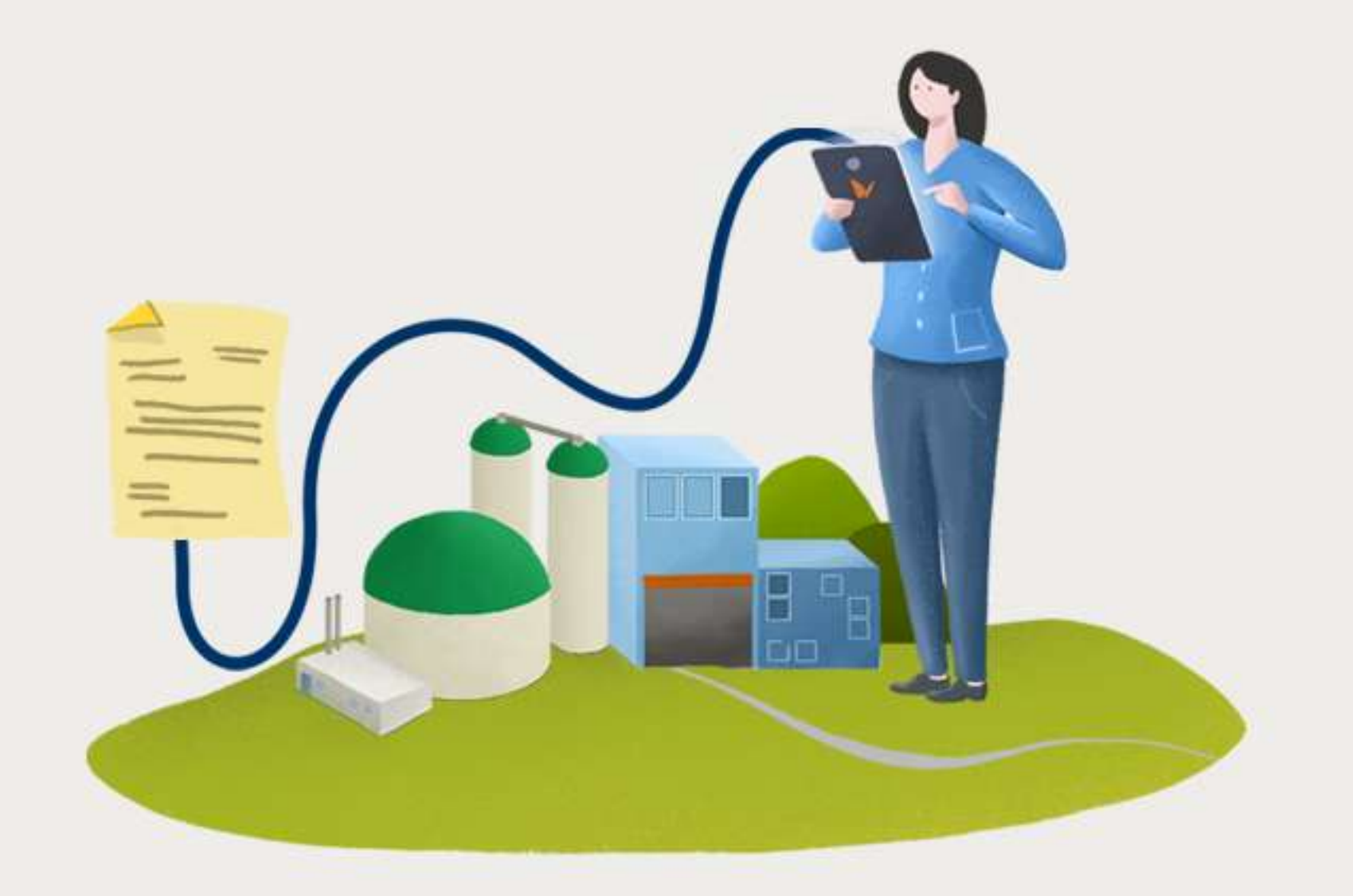

### Passo Nº 1:

Acesse a nossa plataforma no seu navegador: www.naturgy.com.br/notafiscal

Nota Fiscal - Portal Naturgy

| Naturgy                        |  |
|--------------------------------|--|
| Conecte-se                     |  |
| CPF/CNPJ                       |  |
| Senha                          |  |
| 🗌 Lembre de mim                |  |
| Conecte-se                     |  |
| Esqueceu sua senha?            |  |
| Primeiro acesso?               |  |
| Reenviar e-mail de confirmação |  |

### Passo Nº 2:

#### Clique em "**Esqueceu sua Senha**". (Caso já tenha um e-mail cadastrado e funcional).

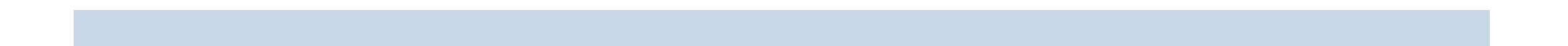

# Brilhante! Agora você estará nessa tela e só vai precisar informar os seus dados.

| Nota Fiscal - Portal Naturgy |                     |
|------------------------------|---------------------|
|                              | Naturgy             |
|                              | Esqueceu sua senha? |
|                              | CPF/CNP)            |
|                              | E-mail              |
|                              | Confirmação e-mail  |
|                              | Enviar              |
|                              | Voltar              |
|                              |                     |

## Passo Nº 3:

Informe seus dados.

CPF ou CNPJ E-mail cadastrado no Portal de Notas Confirme o seu e-mail no campo indicado Clique em "**enviar**"

Logo você receberá uma mensagem em **seu e-mail informado**, solicitando a **alteração** da senha. Clique para redefinir.

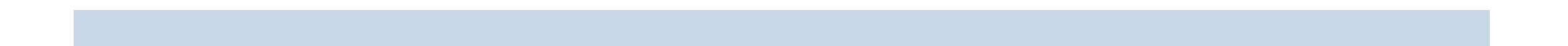

### **Prontinho!**

Com a nova senha registrada, basta visitar a página de login novamente e acessar.

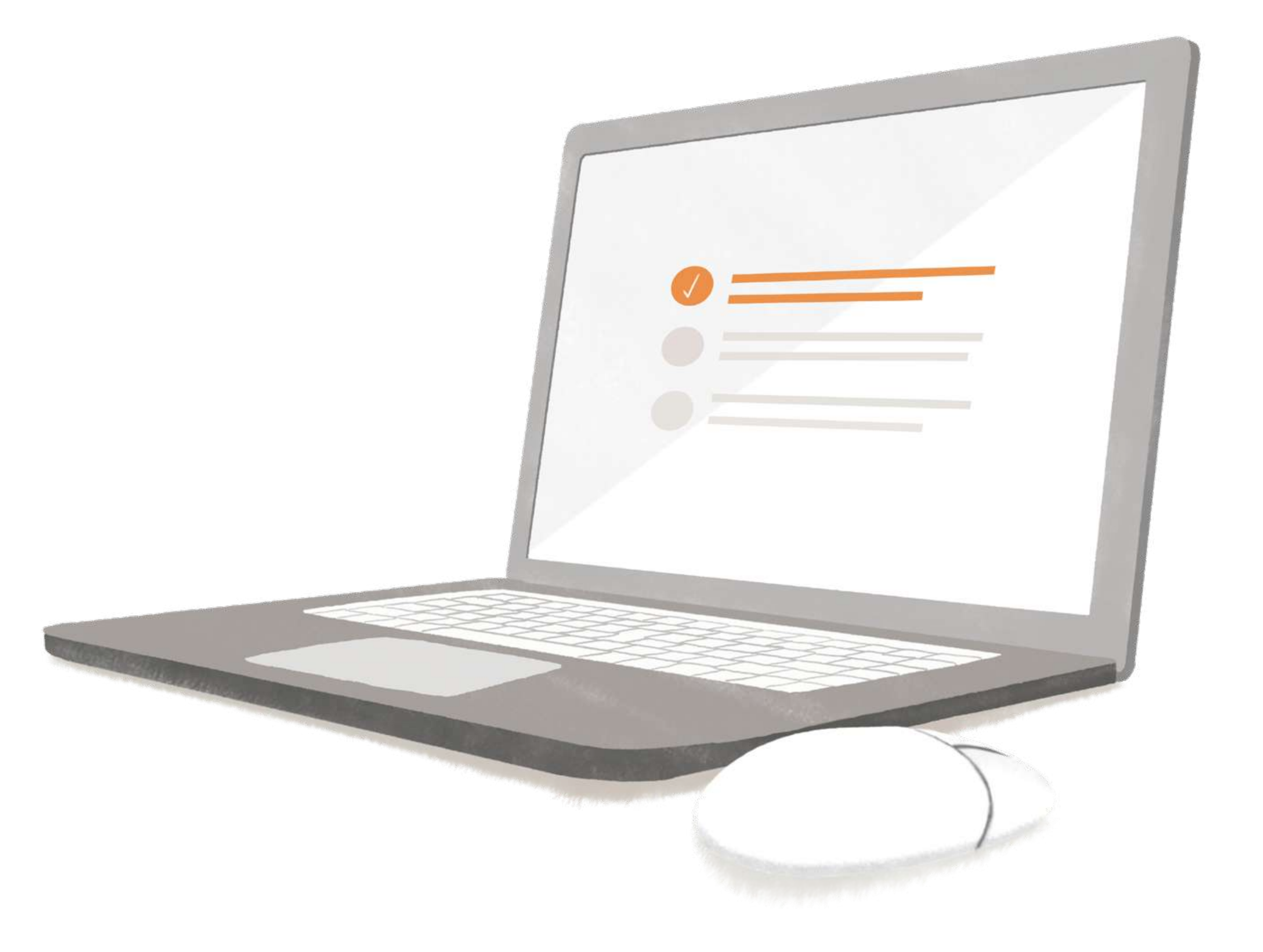

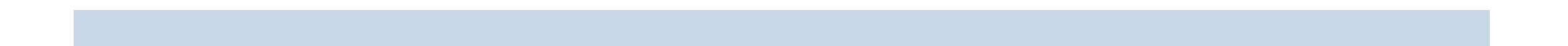